## Setting up your SPL account on SORA

- □ Open CLEVER
- $\Box$  Go to SORA.
- □ Click on "Find your School"
- □ Click "No, I'll search for my school"
- □ Type "Seattle", then click on "Seattle School District"
- Click on blue button "Sign into Seattle School District"
- Blast off notice, click ok.
- □ Add SORA shortcut, click Add
- Install app, click Install
- □ Would you like to Pin SORA, click Yes
  - □ Under Explore, click on Seattle School District ∨
  - □ Click on "+Add Library"
  - □ Type "Seattle Public", then click on "Seattle Public Library"
  - □ Under Explore, click on Seattle School District ∨
  - □ Choose "Seattle Public Library"
  - $\hfill\square$  Click on the book you want to check out
  - Click Borrow
  - □ Click "Sign in with Seattle Public Schools" (twice)
  - □ Click Borrow

Now, you can open SORA from CLEVER and be able to access GRC audio and eBooks as well as lots of other amazing books! This was a 1-time setup! You shouldn't have to do it again.

## At Home:

These may or may not happen. Click ok/Yes/Install to anything that pops up

- 1. Go to seattleschools.org
- 2. Click on CLEVER PORTAL on the right side of the screen
- Login using your computer login information. Include @seattleschools.org to your login. (1elmisner would be <u>1elmisner@seattleschools.org</u>)
- 4. Same password as your computer.

If you see the GRC books on the screen, you already have it chosen.